### Mac OS 13 Ventura - Parallels - Installationsanleitung\* für "Tactical Sailing(TS)"

If the following problem occurs after updating to MacOS Ventura (see picture), the workaround by means of installation on the Windows virtual machine on the Mac is no great effort - provided that e.g. Parallels(1) is installed on the Mac.

Below are the "step by step" instructions, assuming that Parallels is started on the Mac and that the TS licence key version 2 is known and available.

\* Many thanks for these instructions to Alfred Pelinka (AUT) <a href="mailto:alpe@me.com">alpe@me.com</a> !

(1) Parallels: see notes at the end of this manual.

| Fehlerbericht für TacticalSailing_de |                                                                                                    |                                                                                                    |                        |  |  |  |  |  |
|--------------------------------------|----------------------------------------------------------------------------------------------------|----------------------------------------------------------------------------------------------------|------------------------|--|--|--|--|--|
| • •                                  | FacticalSailing_de kann                                                                                   | aufgrund eines Problems nicht geöffnet werden.                                                                                                    |                        |  |  |  |  |  |
|                                      | Vende dich an den Entwickle<br>nstallieren. Installiere vorher                                            | r, um sicherzustellen, dass TacticalSailing_de mit dieser Version von macOS funktioniert. Möglicherweise musst<br>unbedingt alle verfügbaren Updates für das Programm und macOS.                                 | du das Programm erneut |  |  |  |  |  |
| C                                    | Dieser Bericht wird automatis                                                                             | ch an Apple gesendet.                                                                                                    |                        |  |  |  |  |  |
|                                      | > Kommentare                                                                                              |                                                                                                    |                        |  |  |  |  |  |
| 1                                    | Problemdetails und Syste                                                                                  | emkonfiguration                                                                                                    |                        |  |  |  |  |  |
|                                      | Process:<br>Path:<br>Identifier:<br>Version:<br>Code Type:<br>Parent Process:<br>Responsible:<br>User ID: | JavaApplicationStub [7589]<br>/Applications/TacticalSailing_de.app/Contents/MacOS/JavaApplicationStub<br>com.sun.javafx.runtime.Main<br>100.0<br>X86-64 (Native)<br>??? [1]<br>JavaApplicationStub [7589]<br>502 |                        |  |  |  |  |  |
|                                      | Date/Time:<br>OS Version:<br>Report Version:<br>Bridge OS Version:<br>Anonymous UUID:                     | 2021-01-30 15:09:39.694 +0100<br>macOS 11.1 (20C69)<br>12<br>5.1 (18P3030)<br>CD33FC5E-52F6-DD0F-9EE6-966232E577FE                                                                                               |                        |  |  |  |  |  |
|                                      | Sleep/Wake UUID:                                                                                          | B31CA93B-F3F9-4075-AFE6-DAEDA9053F44                                                                                                    |                        |  |  |  |  |  |
|                                      | Time Awake Since Boot:<br>Time Since Wake:                                                                | 33000 seconds<br>2300 seconds                                                                                                    |                        |  |  |  |  |  |
|                                      | System Integrity Protect                                                                                  | ction: enabled                                                                                                    |                        |  |  |  |  |  |
| ?                                    | Details ausblenden                                                                                        |                                                                                                    | ОК                     |  |  |  |  |  |

## Download the software again - ATTENTION - the Windows version!

| ••• | ÷ | < >                                                                                                    |                                                                                                 | 0                              | 🔒 www.tacticalsailir                                  | ng.com/de/downloads/programm | C                    |                  | (J     | 0 | + | G |
|-----|---|----------------------------------------------------------------------------------------------------|-------------------------------------------------------------------------------------------------|--------------------------------|-------------------------------------------------------|------------------------------|----------------------|------------------|--------|---|---|---|
|     |   | Testing Sailing                                                                                                    |                                                                                                 |                                |                                                       |                              | Q                    | =∦=              |        |   |   |   |
|     |   | Juliu                                                                                                    | Saung                                                                                           | 9 ном                          | IE SPIELE & TIPPS 🝷                                   |                              | DOWNLOADS -          | BESTELLUNG -     | LOUNGE |   |   |   |
|     |   | die neue Version                                                                                                    | mit Lizenzsch                                                                                   | nlüssel V2.                    |                                                       |                              |                      |                  |        |   |   |   |
|     |   | + Lizenzkar                                                                                                    | + Lizenzkarte*, CD-Box gekauft*, als Geschenk erhalten oder einen Gutschein (Voucher) bekommen? |                                |                                                       |                              |                      |                  |        |   |   |   |
|     |   | Download Code gekauft? Wenn du einen Download Code in einem Online Shop gekauft hast, dann bekommst du ab 20. März 2020 einen Lizenzschlüssel für die neue Tactical Sailing Version 2.0 mit einer e-mail zugesandt. Mit diesem Lizenzschlüssel (V2) kannst sofort den Download der aktuellen Software starten. |                                                                                                 |                                |                                                       |                              |                      |                  |        |   |   |   |
|     |   |                                                                                                    |                                                                                                 |                                |                                                       |                              |                      |                  |        |   |   |   |
|     |   | Starte hier de                                                                                                    | n Downloa                                                                                       | d der aktu                     | ellen Software - D                                    | Deutsch                      |                      |                  |        |   |   |   |
|     |   | Das vollständige gespeichert.                                                                                                    | Programm wi                                                                                     | rd in einer ko                 | mprimierten Datei (.zi                                | p; .dmg) in dein "Downl      | oadverzeichnis" her  | untergeladen und | _      |   |   |   |
|     |   | Windows: Starte                                                                                                    | e Download hi                                                                                   | ier und klick S                | Speichern                                             |                              |                      |                  |        |   |   |   |
|     |   | Mac OS X: Starte                                                                                                    | Download hi                                                                                     | ier                            |                                                       |                              |                      |                  |        |   |   |   |
|     |   | Linux OS : Starte                                                                                                    | e Download hi                                                                                   | ier                            |                                                       |                              |                      |                  |        |   |   |   |
|     |   | Öffne dein Downl                                                                                                    | loadverzeichn                                                                                   | is:                            |                                                       |                              |                      |                  |        |   |   |   |
|     |   | Mac OS X: Klick                                                                                                    | den Betehl: "                                                                                   | Alle extrahie<br>ren auf "TS_d | <b>ren</b> 'fur "TS_de_setur<br>le_installer.dmg" (ca | 50 MB)                       | erzeichnis (ca. 80 M | лв).             |        |   |   |   |
|     |   | Starte den Setup                                                                                                    |                                                                                                 |                                | ie_installer.umg <sup>-</sup> (Ca.                    | 50 MP).                      |                      |                  |        |   |   |   |
|     |   | Klick auf TS_de_                                                                                                    | setup.exe bzv                                                                                   | w. TS_de_set                   | up.app.                                               |                              |                      |                  |        |   |   |   |

## If you do not specify otherwise, "Ventura" saves to the Downloads folder

|                                                                             | < > 💿 Downloads                                                                                                    | ≎                    | ×        | Û     | $\Diamond$      | ۲         | ··· •  | Q      | >> |
|-----------------------------------------------------------------------------|----------------------------------------------------------------------------------------------------|----------------------|----------|-------|-----------------|-----------|--------|--------|----|
|                                                                             | Zurück/Vorwärts                                                                                                    | Darstellung          | Gruppe T | eilen | Tags hinzufügen | Übersicht | Aktion | Suchen |    |
| Favoriten                                                                   | ØOFC.tmp                                                                                                    | 📧 73324_4817761_n    | .jpg     |       |                 |           |        |        |    |
| Zuletzt benutzt                                                             | a 252D.tmp                                                                                                    | images               |          |       |                 |           |        |        |    |
| Creative Cloud Files                                                        | a 380C.tmp                                                                                                    | Invoice-49372.pdf    |          |       |                 |           |        |        |    |
| 1 Alfred                                                                    | a 587E.tmp                                                                                                    | invoice-58460-de     | .pdf     |       |                 |           |        |        |    |
| Schreibtisch                                                                | a 669F.tmp                                                                                                    | Peter RosSchnees     | and >    |       |                 |           |        |        |    |
| AirDrop                                                                     | a 4163.tmp                                                                                                    | Oobuz-Petneesan      | d.tar    |       |                 |           |        |        |    |
| B Dokumente                                                                 | a 5656.tmp                                                                                                    | rechnung0342-3       | 2 ndf    |       |                 |           |        |        |    |
| Dokumente                                                                   | a 8336.tmp                                                                                                    | rechnung 0042 /      | ndf      |       |                 |           |        |        |    |
| iCloud                                                                      | a 8440.tmp                                                                                                    | The-B-52s -Claire    | mn3      |       |                 |           |        |        |    |
| iCloud Drive                                                                | a 8543.tmp                                                                                                    | Win TS de setune     | ve       |       |                 |           |        |        |    |
|                                                                             | a A6B3.tmp                                                                                                    | while of the setup.e | ~~ -     |       |                 |           |        |        |    |
| Orte                                                                        | a A431.tmp                                                                                                    |                      |          |       |                 |           |        |        |    |
| MacBook Pro                                                                 | a A469.tmp                                                                                                    |                      |          |       |                 |           |        |        |    |
| Wetzwerk                                                                    | 💩 AF91.tmp                                                                                                    |                      |          |       |                 |           |        |        |    |
| Tags                                                                        | Applications >                                                                                                    |                      |          |       |                 |           |        |        |    |
| • Gelb                                                                      | Applications (Parallels) >                                                                                                    |                      |          |       |                 |           |        |        |    |
| O Büro                                                                      | a B05A.tmp                                                                                                    |                      |          |       |                 |           |        |        |    |
|                                                                             | B5A1.tmp                                                                                                    |                      |          |       |                 |           |        |        |    |
|                                                                             | d B343.tmp                                                                                                    |                      |          |       |                 |           |        |        |    |
| <ul> <li>Orange</li> </ul>                                                  | a B732.tmp                                                                                                    |                      |          |       |                 |           |        |        |    |
| Grün                                                                        | 💩 BF97.tmp                                                                                                    |                      |          |       |                 |           |        |        |    |
| Blau                                                                        | 🔤 Bilder >                                                                                                    |                      |          |       |                 |           |        |        |    |
| • Grau                                                                      | a C3AA.tmp                                                                                                    |                      |          |       |                 |           |        |        |    |
| Alle Tags                                                                   | a C6DE.tmp                                                                                                    |                      |          |       |                 |           |        |        |    |
|                                                                             | a C66A.tmp                                                                                                    |                      |          |       |                 |           |        |        |    |
|                                                                             | a C353.tmp                                                                                                    |                      |          |       |                 |           |        |        |    |
|                                                                             | Creative Cloud Files                                                                                                    |                      |          |       |                 |           |        |        |    |
|                                                                             | Dokumente >                                                                                                    |                      |          |       |                 |           |        |        |    |
|                                                                             | Downloads                                                                                                    |                      |          |       |                 |           |        |        |    |
| <ul> <li>Grün</li> <li>Blau</li> <li>Grau</li> <li>(7) Alle Tags</li> </ul> | BF97.tmp<br>Bilder ><br>C3AA.tmp<br>C60E.tmp<br>C666A.tmp<br>C666A.tmp<br>C6353.tmp<br>Creative Cloud Files ><br>Dokumente ><br>Dokumente > |                      |          |       |                 |           |        |        |    |

If the virtual machine is started with Windows, this window is displayed after doubleclicking on the Win\_TS\_en\_setup.exe - confirm with "Yes":

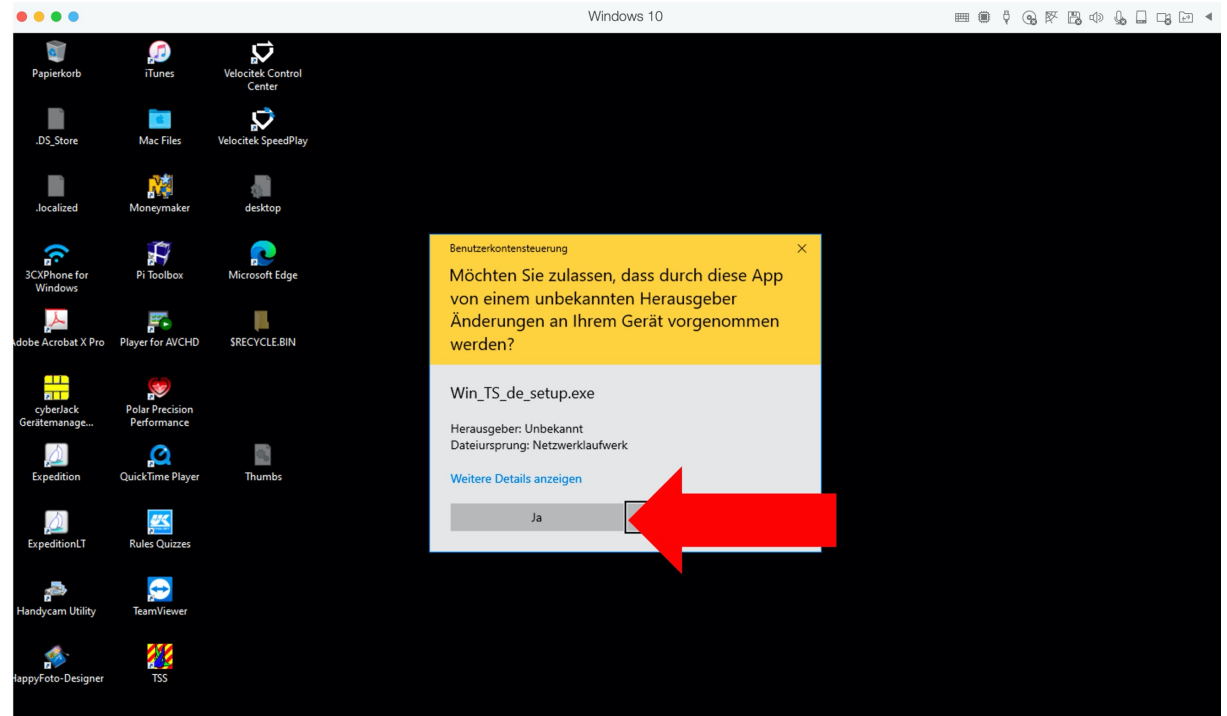

Select an installation path - here the one suggested by the setup routine - and confirm with "Install":

| Tactical Sailing Setup                                                                                                    | _     |  | × |  |  |  |  |
|----------------------------------------------------------------------------------------------------|-------|--|---|--|--|--|--|
|                                                                                                    |       |  |   |  |  |  |  |
|                                                                                                    |       |  |   |  |  |  |  |
| Setup will install Tactical Sailing in the following folder. To install in a different folder, click<br>Browse and select another folder. Click Install to start the installation. |       |  |   |  |  |  |  |
|                                                                                                    |       |  |   |  |  |  |  |
|                                                                                                    |       |  |   |  |  |  |  |
| Destination Folder                                                                                                    |       |  |   |  |  |  |  |
| C:\Users\Alfred\TacticalSailing                                                                                                    |       |  |   |  |  |  |  |
|                                                                                                    |       |  |   |  |  |  |  |
| Space required: 237.7 MB<br>Space available: 304.7 GB                                                                                                    |       |  |   |  |  |  |  |
| Nullsoft Install System v3.05                                                                                                    |       |  |   |  |  |  |  |
| In                                                                                                    | stall |  |   |  |  |  |  |

In the next window, enter the license information - done!

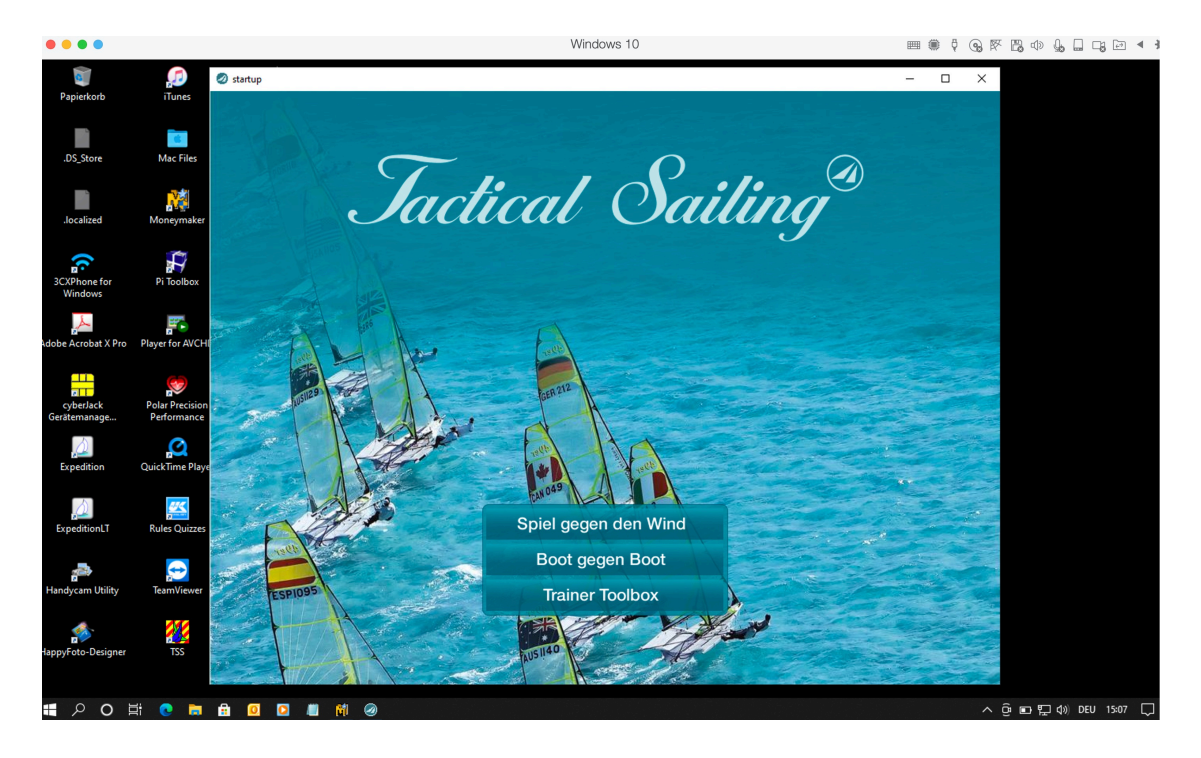

Tactical Sailing incl. Trainer Toolbox (Version 2), started with "Parallels" on a Mac with Windows 11!

#### 1. "Parallels" or Boot Camp

Parallels is a separate / real virtual machine for MacOS in which Windows runs. It is installed as a Mac app. Costs approx.: 79 €.

https://www.parallels.com/eu/

The main difference to Boot Camp is that no reboot is necessary to switch between Windows and MacOS.

See also here:

https://www.parallels.com/de/pd/bootcamp/?gclid=EAIaIQobChMIkN\_gouzF7gIV0-3tCh1VgQmjEAAYASABEgLgtPD\_BwE

# Windows auf dem Mac ausführen

NEU! Parallels Desktop 16 für Mac Die schnellste, einfachste und leistungsstärkste Anwendung, um Windows ohne Neustart auf dem Mac zu nutzen. Mehr als 30 Dienstprogramme vereinfachen alltägliche Aufgaben auf Mac und Windows.

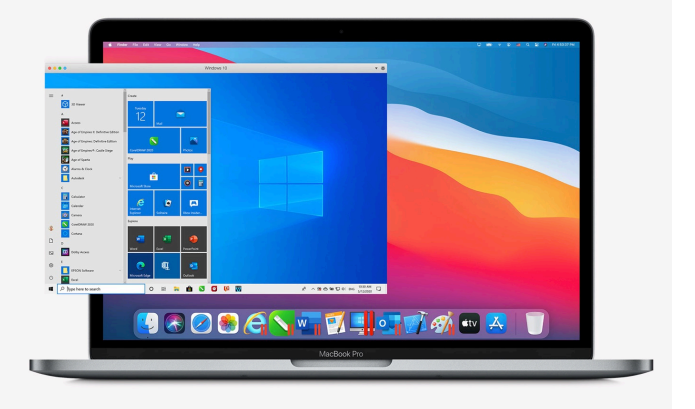

#### **Boot Camp Assistant**

Use the free "Boot Camp Assistant" to install Windows 11. See the "Boot Camp Assistant" app in your Mac Ventura "Launchpad":

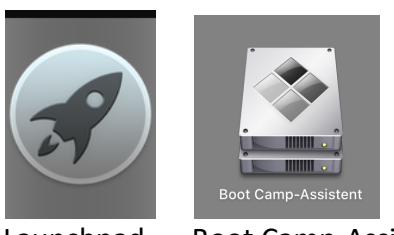

Launchpad

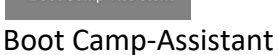

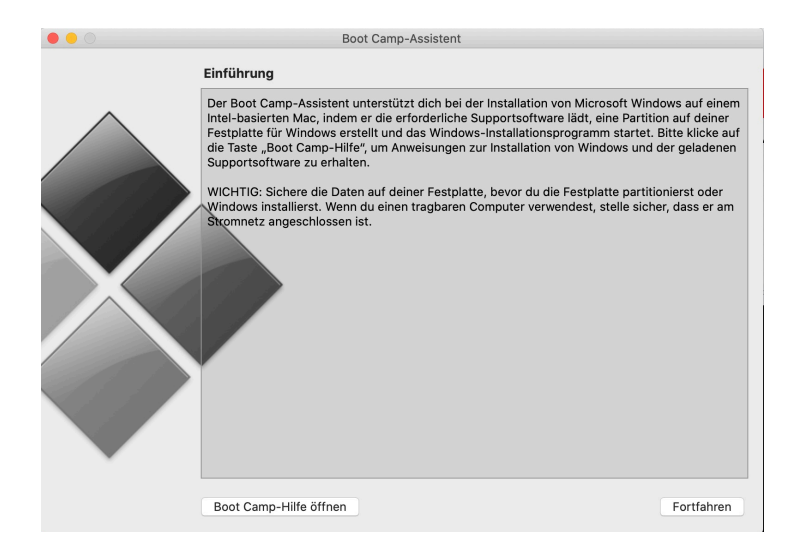